KEMENTERIAN AGAMA R.I.

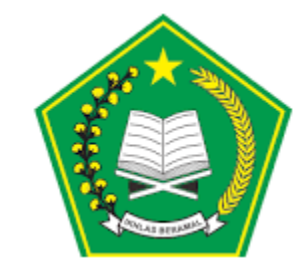

## Manual Aplikasi Perizinan Online

# Permohonan Izin oleh Pemohon

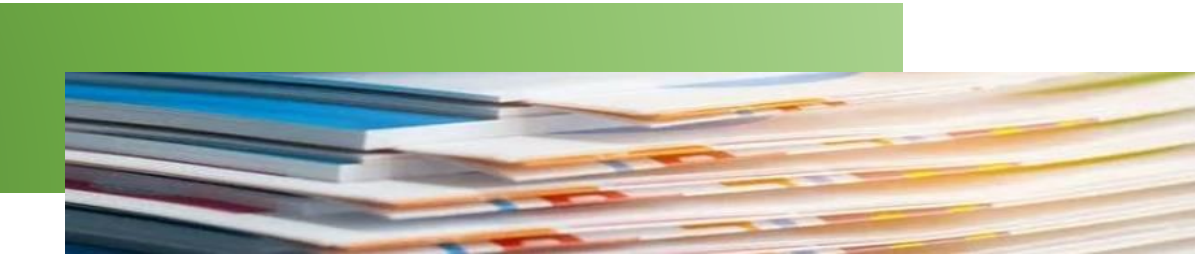

### Daftar Isi

| 1. | Pendahuluan                                              | .3 |
|----|----------------------------------------------------------|----|
| 2. | Cara Akses                                               | .3 |
| 3. | Login                                                    | .4 |
| 4. | Pendaftaran Izin Operasional Umrah                       | .5 |
| 5. | Pembatalan Proses Pengajuan Izin Operasional Umrah       | .8 |
| 6. | Pendaftaran Izin Operasional Haji Khusus                 | 10 |
| 7. | Pembatalan Proses Pengajuan Izin Operasional Haji Khusus | 13 |

#### 1. Pendahuluan

Aplikasi Perizinan Online memiliki fungsi untuk melakukan pengajuan izin operasional untuk Umrah maupun Haji Khusus. Alur proses permohonan izin bisa dilihat pada ilustrasi berikut:

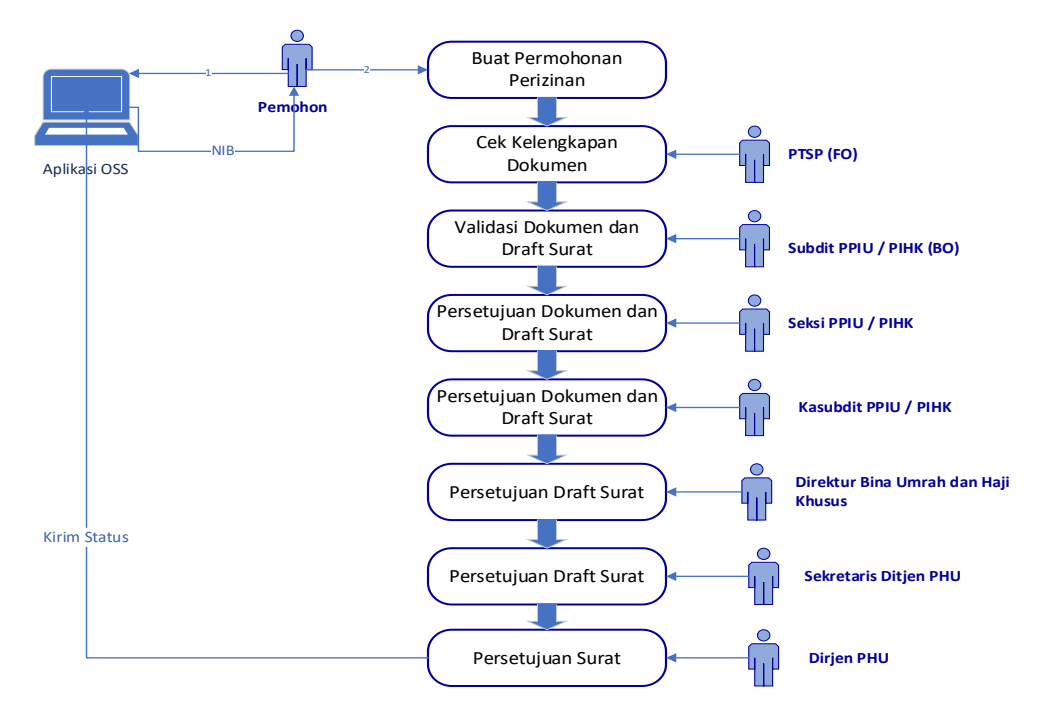

Gambar 1 Alur Permohonan Izin

Aplikasi Perizinan Online memiliki menu-menu seperti di bawah ini:

- Login
- Pendaftaran Izin PPIU
- Pendaftaran Izin PIHK
- Logout

Selanjutnya akan dibahas detail penggunaan aplikasi per menu. Manual ini khusus membahas halaman yang dapat diakses oleh pemohon.

#### 2. Cara Akses

Untuk mengakses aplikasi Perizinan Online, ketik url <u>siskopatuh.kemenag.go.id</u> pada browser. Kemudian tekan Enter. Aplikasi akan menampilkan halaman Login.

| New Tab                               | × +                        |
|---------------------------------------|----------------------------|
| $\leftrightarrow \rightarrow c \land$ | S siskopatuh.kemenag.go.id |

Gambar 2 Url Aplikasi Perizinan Online

#### 3. Login

Login merupakan halaman yang pertama kali ditampilkan saat aplikasi Perizinan diakses. Terdapat 2 (dua) ketentuan untuk melakukan login, yaitu:

- Bagi pemohon izin umrah (PPIU)
   Gunakan alamat email sebagai username dan Nomor Induk Berusaha (NIB) yang didapatkan dari OSS sebagai password.
- Bagi pemohon izin haji khusus (PIHK)
   Gunakan id PPIU dan password yang telah diberikan oleh Kemenag.

Selanjutnya isikan Captcha yaitu hasil penjumlahan nilai yang ditampilkan pada gambar, kemudian klik tombol Login.

| Sistem Komputerisasi Pengelolaan Terpadu<br>Umrah dan Haji Khusus                                                                                                    |  |
|----------------------------------------------------------------------------------------------------|--|
| PPIU1 Passward  Saya Menyetujui <u>Aturan Penggunaan Aplikasi</u>                                                                                                    |  |
| *Bagi pemohon izin umrah (PPIU)<br>Gunakan alamat email sebagai username dan Nomor Induk Berusaha (NIB) yang didapatkan<br>dari OSS sebagai password.<br>*Bagi pemohon izin haji khusus (PIHK)<br>Gunakan id PPIU dan password yang telah diberikan oleh Kemenag<br>*Dokumen panduan proses permohonan izin PPIU dan PIHK dapat diunduh <u>disini</u> |  |
| Lupa Password                                                                                                    |  |

Gambar 3 Halaman Login Aplikasi Perizinan Online

#### 4. Pendaftaran Izin Operasional Umrah

Menu Pendaftaran Izin Operasional Umrah merupakan halaman untuk pemohon mengajukan permohonan izin operasional menjadi PPIU (Penyelenggara Perjalanan Ibadah Umrah). Menu ini akan tampil saat pemohon melakukan login menggunakan alamat email dan NIB yang didapatkan dari OSS. Tampilan halaman ini dapat dilihat pada gambar berikut:

| ≡ □               |                               |                  |                  | Selamat datang, TEST KEMENAG |      |
|-------------------|-------------------------------|------------------|------------------|------------------------------|------|
|                   |                               |                  |                  |                              |      |
| NAMA PERUSAHAAN 个 | ALAMAT PERUSAHAAN             | EMAIL PERUSAHAAN | STATUS           | TANGGAL PERMOHONAN           | Aksi |
| TEST KEMENAG      | Jl. Jend. Sudirman Timur NO 1 | travel@gmail.com | Belum Mengajukar | n                            | +    |
|                   |                               |                  |                  | Rows per page: 10 - 1-1 of 1 | < >  |
|                   |                               |                  |                  |                              |      |

Gambar 4 – Halaman Pendaftaran Izin Umrah

- Untuk melakukan pendaftaran, klik icon (+) .
- Akan tampil pop up yang berisi Data Perusahaan. Jika TDUP belum setahun, tidak bisa melanjutkan proses permohonan (akan tampil warning dan tombol Ajukan tidak tampil). Jika sudah memenuhi, pemohon pilih data Penanggung Jawab, kemudian klik tombol Ajukan.

| Data Pe                | rusahaan                       |
|------------------------|--------------------------------|
| VIB                    | NPWP                           |
| 1275000321414          | 886530880463636:               |
| Vama Penisahaan        |                                |
| TEST KEMENAG #20210312 |                                |
|                        |                                |
|                        | 001/001 KELURAHAN, WIRADESA    |
| KODE POS: 51152        | 001/001, RELORATIAN, WIRADESA, |
|                        |                                |
|                        |                                |
|                        |                                |
| mail Perusahaan        | Namor Telepon                  |
| FRAVEL@GMAIL.COM       | 081265556565                   |
| io Izin TDUP           | Tanggal Izin TDUP              |
| 001/TDUP/03/2021       | 12/03/2021                     |
| Statis Izin TDUP       |                                |
| SELESAI                |                                |
|                        |                                |
| Penanggung Jawab :     |                                |
| 55 5                   |                                |
|                        | <b>•</b>                       |
|                        |                                |
|                        |                                |
|                        |                                |
|                        |                                |

Gambar 5 Data Perusahaan

• Akan muncul pop up message yang menampilkan Nomor Registrasi seperti gambar berikut:

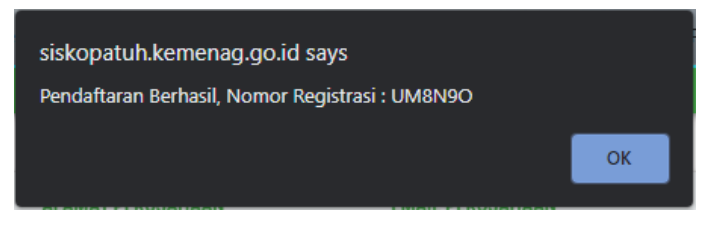

Gambar 6 Pop Up Message Nomor Registrasi

• Pada list data, klik icon untuk menampilkan list form.

| ≡ ∷               |                               |                  |                  | Selamat datang, TEST KEMENA        | 1G 🗘 |
|-------------------|-------------------------------|------------------|------------------|------------------------------------|------|
|                   |                               |                  |                  |                                    |      |
| NAMA PERUSAHAAN 🛧 | ALAMAT PERUSAHAAN             | EMAIL PERUSAHAAN | STATUS           | TANGGAL PERMOHONAN                 | Aksi |
| TEST KEMENAG      | Jl. Jend. Sudirman Timur NO 1 | travel@gmail.com | Belum Mengajukan | 6 Maret 2021                       |      |
|                   |                               |                  | Row              | s per page: <u>10 - 1</u> 1-1 of 1 | < >  |

Gambar 7 Pilih Aksi List Form

| at Form                                |                  |   |
|----------------------------------------|------------------|---|
| lama PPIU                              | : TEST KEMENAG   |   |
| <del>(</del> )                         |                  |   |
|                                        |                  |   |
| orm 个                                  |                  |   |
| ORM PERMOHONAN IZI                     | IN PPIU          | ! |
|                                        |                  |   |
|                                        | Kirim Permohonan |   |
|                                        |                  |   |
|                                        |                  |   |
| STATUS : Verifikasi PTS                | P (FO) *         |   |
| STATUS : Verifikasi PTS                | P (FO) *         |   |
| STATUS :<br>Verifikasi PTS<br>CATATAN: | P (FO) *         |   |
| STATUS : Verifikasi PTS<br>CATATAN:    | P (FO)           |   |

Gambar 8 List Form

• Klik icon untuk masuk ke dalam form permohonan. Setelah di klik akan tampil form seperti gambar berikut:

| Alamat Perusahaan<br>No Telepon<br>No Fax<br>Nomor TDUP<br>DOKUMEN PERSY/<br>1. Surat pernyataan be<br>perjalanan ibadah umrr | Jl. Jend. Sudi<br>-<br>001/TDUP/03<br>ARATAN | irman Timur NO 1<br>/2021                                                 |                              |                |                              |                                                   |                    |                                           |                                                            |                    |
|----------------------------------------------------------------------------------------------------|----------------------------------------------|---------------------------------------------------------------------------|------------------------------|----------------|------------------------------|---------------------------------------------------|--------------------|-------------------------------------------|------------------------------------------------------------|--------------------|
| vo Telepon<br>vo Fax<br>vomor TDUP<br>DOKUMEN PERSY/<br>1. Surat pernyataan be<br>perjalanan ibadah umra                      | -<br>-<br>001/TDUP/03<br>ARATAN              | /2021                                                                     |                              |                | NIK Dir<br>Direktu           | ektur Utama/                                      | 987                | ••••••••                                  |                                                            |                    |
| No Fax<br>Nomor TDUP<br>DOKUMEN PERSY/<br>1. Surat pernyataan be<br>perjalanan ibadah umra                                    | -<br>001/TDUP/03<br>ARATAN                   | 1/2021                                                                    |                              |                | NPWP I<br>Direkti            | Direktur Utama/                                   | 001                |                                           | •                                                          |                    |
| Nomor TDUP<br>DOKUMEN PERSY/<br>1. Surat pernyataan be<br>perjalanan ibadah umra                                              | 001/TDUP/03                                  | /2021                                                                     |                              |                | Email F                      | erusaahan                                         | .trav              | /el@gmail.com                             |                                                            |                    |
| DOKUMEN PERSY/<br>1. Surat pernyataan be<br>perjalanan ibadah umra                                                            | ARATAN                                       |                                                                           |                              |                | Tangga                       | I TDUP                                            | 12                 | Maret 2021                                |                                                            |                    |
| 1. Surat pernyataan be<br>perjalanan ibadah umra                                                                              |                                              |                                                                           |                              |                |                              |                                                   |                    |                                           |                                                            |                    |
|                                                                                                    | rmeterai pemilik sı<br>ah dan ibadah haji    | aham, komisaris, dan dire<br>khusus yang memiliki ke                      | eksi yang m<br>kuatan huk    | nenya<br>kum t | takan perusi<br>etap dalam k | ahaan tidak pernal<br>urun waktu 5 (lim           | n melak<br>a) tahu | cukan pelangga<br>In terakhir. <u>(Co</u> | aran hukum terkait penyeli<br>intoh Surat)                 | enggaraar          |
| <b>F</b> 2                                                                                                    |                                              |                                                                           |                              |                |                              | Nomor Surat                                       |                    |                                           | Tanggal Surat                                              |                    |
|                                                                                                    |                                              |                                                                           |                              |                |                              |                                                   |                    |                                           | dd/mm/yyyy                                                 |                    |
| 2. Surat pernyataan be<br>penyelenggaraan perja <sup>l</sup>                                                                  | rmeterai pemilik si<br>lanan ibadah umra     | aham, komisaris, dan dire<br>h dan penyelenggaraan il                     | eksi yang m<br>badah haji    | nenya<br>khusi | takan tidak j<br>us yang men | pernah atau sedan<br>iiliki kekuatan huk          | g diker<br>um teta | nai sanksi atas<br>ap. <u>(Contoh Su</u>  | pelanggaran hukum terkai<br><u>irat)</u>                   | t                  |
|                                                                                                    |                                              |                                                                           |                              |                |                              | Nomor Surat                                       |                    |                                           | Tanggal Surat                                              |                    |
| _                                                                                                    |                                              |                                                                           |                              |                |                              |                                                   |                    |                                           | dd/mm/yyyy                                                 |                    |
| 3. Surat pernyataan ko<br>sesuai dengan standar<br><u>Surat)</u>                                                              | mitmen atau kesar<br>pelayanan minima        | nggupan pemilik saham, l<br>I dan meningkatkan kuali                      | komisaris, e<br>itas penyele | dan d<br>engga | ireksi untuk<br>raan ibadah  | melaksanakan kev<br>umrah sesuai den              | vajiban<br>gan ket | sebagai Penye<br>tentuan peratu           | elenggara Perjalanan Ibada<br>ran perundang-undangan.      | h Umrah<br>(Contoh |
| <b>1</b>                                                                                                    |                                              |                                                                           |                              |                |                              | Nomor Surat                                       |                    |                                           | Tanggal Surat                                              |                    |
|                                                                                                    |                                              |                                                                           |                              |                |                              |                                                   |                    |                                           | dd/mm/yyyy                                                 |                    |
| 8                                                                                                    |                                              |                                                                           |                              |                |                              |                                                   |                    |                                           | dd/mm/yyyy                                                 | Ē                  |
| 5. Dokumen laporan ker<br>pengecualian.                                                                                       | uangan perusahaa                             | n 1 (satu) tahun terakhir                                                 | dan telah d                  | diaudi         | t akuntan pu                 | ıblik yang terdafta                               | r di Ker           | menterian Keu                             | angan dengan opini wajar                                   | tanpa              |
|                                                                                                    |                                              |                                                                           |                              |                |                              |                                                   |                    |                                           |                                                            |                    |
|                                                                                                    |                                              |                                                                           |                              |                | Nama KAP                     |                                                   |                    | Nomor KAP                                 |                                                            |                    |
| Nomor Surat                                                                                                    |                                              | Tanggal Surat                                                             |                              |                |                              |                                                   |                    |                                           |                                                            |                    |
| Nomor Surat                                                                                                    |                                              | Tanggal Surat<br>dd/mm/yyyy                                               |                              |                |                              |                                                   |                    |                                           |                                                            |                    |
| Nomor Surat                                                                                                    | ngan fiskal atas nar                         | Tanggal Surat<br>dd/mm/yyyy<br>ma perusahaan.                             |                              |                |                              |                                                   |                    |                                           |                                                            |                    |
| Salinan surat keteran                                                                                                    | ngan fiskal atas nai                         | Tanggal Surat<br>dd/mm/yyyy<br>ma perusahaan.                             |                              |                |                              | Nomor Surat                                       |                    |                                           | Tanggal Surat                                              |                    |
| Nomor Surat                                                                                                    | ngan fiskal atas nai                         | Tanggal Surat<br>dd/mm/yyyy<br>ma perusahaan.                             |                              |                |                              | Nomor Surat                                       |                    |                                           | Tanggal Surat<br>dd/mm/yyyy                                |                    |
| Nomor Surat                                                                                                    | ngan fiskal atas nar<br>endasi asli dari Kar | Tanggal Surat<br>dd/mm/yyyy<br>ma perusahaan.<br>ntor Wilayah Kementeriar | 1 Agama Pr                   | ovins          | i dengan ma                  | Nomor Surat                                       | bulan.             |                                           | Tanggal Surat<br>dd/mm/yyyy                                | -                  |
| Nomor Surat<br>5. Salinan surat keteran<br>5.<br>7. Memiliki surat rekom                                                      | ngan fiskal atas nai<br>endasi asli dari Kai | Tanggal Surat<br>dd/mm/yyyy<br>ma perusahaan.<br>ntor Wilayah Kementeriar | n Agama Pr                   | rovins         | i dengan ma                  | Nomor Surat<br>sa berlaku 3 (tiga)<br>Nomor Surat | bulan.             |                                           | Tanggal Surat<br>dd/mm/yyyy<br>Tanggal Surat<br>dd/mm/yyyy |                    |

Gambar 9 Form Pendaftaran Izin Umrah

- Isi form dengan lengkap kemudian klik tombol Simpan.
- Pada halaman list form, klik tombol Kirim untuk mengirim form permohonan.

| Kirim Permo                      | honan |
|----------------------------------|-------|
|                                  |       |
| STATUS :<br>Verifikasi PTSP (FO) | •     |
| CATATAN :                        |       |
|                                  |       |

Gambar 10 Kirim Permohonan

- Setelah permohonan berhasil dikirim, Status permohonan akan menjadi Verifikasi PTSP (FO).
- Klik icon untuk melihat halaman tracking permohonan seperti contoh gambar berikut:

| No Registrasi      | 13   | 1AFV                                                              |                            |                                                |
|--------------------|------|-------------------------------------------------------------------|----------------------------|------------------------------------------------|
| Nama Perusahaan    |      |                                                                   |                            |                                                |
| Direktur           |      |                                                                   |                            |                                                |
| Alamat             | : 00 |                                                                   |                            | 181 Talani (181.) 188<br>Talani (181.) (181.)- |
| Telp               | : (0 | 8800998 21 Hiller Flav81111<br>2 4) 20 20 20 1 1 / 21 20 20 20 20 | ana anna a manneach an ann | 20011                                          |
| Fax                |      |                                                                   |                            |                                                |
| Email              | 1    |                                                                   |                            |                                                |
| No Izin            | 1.0  |                                                                   |                            |                                                |
| Tanggal Registrasi | : 19 | Februari 2020                                                     |                            |                                                |
| Tracking History   |      |                                                                   |                            |                                                |
|                    |      | 000000                                                            | STATUS                     | CATATAN                                        |
| TANGGAL            |      | PROSES                                                            | STATUS                     | CATATAN                                        |

Gambar 11 Halaman Tracking

• Pada halaman tracking, pemohon dapat memantau status permohonan yang telah dikirimkan.

#### 5. Pembatalan Proses Pengajuan Izin Operasional Umrah

Pembatalan proses pengajuan izin operasional umrah dapat dilakukan jika status masih draft (belum dikirim ke PTSP) atau telah dikembalikan oleh PTSP. Tombol untuk membatalkan proses pengajuan izin dapat dilihat pada gambar berikut:

| ŝ | Pendaftaran Izin PPIU |                   |                   |                           |            |                              |                         |
|---|-----------------------|-------------------|-------------------|---------------------------|------------|------------------------------|-------------------------|
| € | Logout                | NAMA PERUSAHAAN ↑ | ALAMAT PERUSAHAAN | EMAIL PERUSAHAAN          | STATUS     | TANGGAL PERMOHONAN           | Aksi                    |
|   |                       |                   |                   |                           |            |                              |                         |
|   |                       |                   | JALAN DIPONEGORO  |                           | Draft      | Pembatalan I                 | Izin SISKOPATUH dan OSS |
|   |                       | QUBA WISATA UTAMA | NOMOR 32          | qubawisatautama@gmail.com | Permohonan | 07 Nopember 2022             | 0                       |
|   |                       |                   |                   |                           |            |                              | ٩                       |
|   |                       |                   |                   |                           |            | Rows per page: 10 - 1-1 of 1 | < >                     |
|   |                       |                   |                   |                           |            |                              |                         |

Gambar 12 – Pembatalan Pengajuan Izin Umrah

- Untuk melakukan pembatalan, klik icon 🧕 .
- Halaman akan menampilkan form approval yang ada di bawah list form.
- Pilih status 'Dibatalkan', kemudian akan tampil konfirmasi. Klik tombol Ok untuk konfirmasi pembatalan atau tombol Cancel untuk Kembali.

| ≣)(13)                                               | siskopatuh.kemenag.go.id sa                                                                                                | iys                                                                                        |  |
|------------------------------------------------------|----------------------------------------------------------------------------------------------------|--------------------------------------------------------------------------------------------|--|
|                                                      | Apakah Anda Yakin Membatalkar                                                                                              | n Permohonan?                                                                              |  |
| ist <b>F</b> orm                                     |                                                                                                    | OK                                                                                         |  |
| Nama PPIU                                            | : QUBA WISATA UTAMA                                                                                                    |                                                                                            |  |
| $\frown$                                             | -                                                                                                    |                                                                                            |  |
| <b>(</b>                                             |                                                                                                    |                                                                                            |  |
|                                                      |                                                                                                    |                                                                                            |  |
| Form <b>↑</b>                                        |                                                                                                    |                                                                                            |  |
|                                                      |                                                                                                    |                                                                                            |  |
| FORM PERMOHON                                        | IAN IZIN PPIU                                                                                                    |                                                                                            |  |
|                                                      |                                                                                                    |                                                                                            |  |
|                                                      | Pembatalan Permohon                                                                                                    | an SISKOPATOH dan OSS                                                                      |  |
| Note : Pemb                                          | Pembatalan Permohon                                                                                                    | H akan otomatis mengupdate status                                                          |  |
| Note : Pemb<br>permohonar                            | Pembatalan Permohon<br>patalan Permohonan di SISKOPATU<br>n di OSS menjadi Batal!, proses Perr                             | H akan otomatis mengupdate status<br>mohonan akan diulang di OSS!                          |  |
| Note : Pemb<br>permohonar<br>status                  | Pembatalan Permohon<br>natalan Permohonan di SISKOPATU<br>n di OSS menjadi Batal!, proses Perr<br>:<br>Dibatalkan          | An SISKOPATUH dan OSS<br>H akan otomatis mengupdate status<br>mohonan akan diulang di OSS! |  |
| Note : Pemb<br>permohonar<br>status                  | Pembatalan Permohon<br>natalan Permohonan di SISKOPATU<br>n di OSS menjadi Batal!, proses Perr<br>:<br>Dibatalkan          | H akan otomatis mengupdate status<br>mohonan akan diulang di OSS!                          |  |
| Note : Pemb<br>permohonar<br>status<br>catatan pemoh | Pembatalan Permohon<br>natalan Permohonan di SISKOPATU<br>n di OSS menjadi Batal!, proses Perr<br>:<br>Dibatalkan          | an SISKOPATUH dan OSS<br>H akan otomatis mengupdate status<br>mohonan akan diulang di OSS! |  |
| Note : Pemb<br>permohonar<br>status<br>catatan pemoh | Pembatalan Permohon<br>natalan Permohonan di SISKOPATU<br>n di OSS menjadi Batal!, proses Perr<br>:<br>Dibatalkan          | An SISKOPATUH dan OSS<br>H akan otomatis mengupdate status<br>mohonan akan diulang di OSS! |  |
| Note : Pemb<br>permohonar<br>status<br>catatan pemoh | Pembatalan Permohon<br>natalan Permohonan di SISKOPATU<br>n di OSS menjadi Batal!, proses Perr<br>:<br>Dibatalkan<br>ION : | An SISKOPATUH dan OSS<br>H akan otomatis mengupdate status<br>mohonan akan diulang di OSS! |  |

Gambar 13 Pilih Status Dibatalkan

• Jika proses pembatalan berhasil akan tampil keterangan seperti gambar berikut:

| /dev/perizinan/ppiu/izin/listf | orm/                          | · · · · · · · · · · · · · · · · · · · |
|--------------------------------|-------------------------------|---------------------------------------|
| ≡ ::                           | siskopatuh.kemenag.go.id says | S                                     |
|                                | Proses Berhasil!              |                                       |
| List Form                      | -                             | ок                                    |
| Nama PPIU                      | : TIGA LINTAS UTAMA           |                                       |
| <ul> <li>(+)</li> </ul>        |                               |                                       |
| Form 1                         |                               |                                       |
| FORM PERMOHONAN IZ             | IN PIHK                       |                                       |
|                                |                               |                                       |
|                                | Pembatalan Permohonan Permoh  | onan                                  |
|                                |                               |                                       |
| STATUS :<br>Dibatalkan         | •                             |                                       |
| CATATAN:                       |                               |                                       |
|                                | <i>k</i>                      |                                       |
|                                | KIRIM                         |                                       |
|                                |                               |                                       |
|                                |                               |                                       |

Gambar 14 Konfirmasi Berhasil

#### 6. Pendaftaran Izin Operasional Haji Khusus

Menu Pendaftaran Izin Operasional Haji Khusus merupakan halaman untuk pemohon mengajukan permohonan izin operasional menjadi PIHK (Penyelenggara Ibadah Haji Khusus). Menu ini akan tampil saat pemohon melakukan login menggunakan ID PPIU dan password yang didapatkan dari Kemenag. Tampilan halaman ini dapat dilihat pada gambar berikut:

| CEK                                                                                                    |                                                                                                    |                                                                                                    |                                                                                                    |                                                                                                    |
|----------------------------------------------------------------------------------------------------|----------------------------------------------------------------------------------------------------|----------------------------------------------------------------------------------------------------|----------------------------------------------------------------------------------------------------|----------------------------------------------------------------------------------------------------|
| ALAMAT PERUSAHAAN                                                                                                    | EMAIL PERUSAHAAN                                                                                                    | STATUS                                                                                                    | TANGGAL PERMOHONAN                                                                                                    | Aksi                                                                                                    |
| DESA KETEGAN RT. 05, RW.<br>01, KEC. TANGGULANGIN,<br>KAB. SIDOARJO, JAWA<br>TIMUR, TELP. (031)<br>8850927, FAX. (031)<br>8850927, EMAIL:<br>AZAM@AZAMTOUR.COM | mail@gmail.com                                                                                                    | Belum<br>Mengajukan                                                                                                    |                                                                                                    | ٩                                                                                                    |
|                                                                                                    | CEK<br>ALAMAT PERUSAHAAN<br>DESA KETEGAN RT. 05, RW.<br>01, KEC. TANGGULANGIN,<br>KAB. SIDOARIO, JAWA<br>TIMUR, TELP. (031)<br>8850927, FAX. (031)<br>8850927, EMAIL:<br>AZAM@AZAMTOUR.COM | CEK         ALAMAT PERUSAHAAN       EMAIL PERUSAHAAN         DESA KETEGAN RT. 05, RW.       mail@gmail.com         01, KEC. TANGGULANGIN,       mail@gmail.com         KAB. SIDOARJO, JAWA       TIMUR, TELP. (031)         8850927, FAX. (031)       8850927, FMAIL:         AZAM@AZAMTOUR.COM       A | CEK         ALAMAT PERUSAHAAN       EMAIL PERUSAHAAN       STATUS         DESA KETEGAN RT. 05, RW.       mail@gmail.com       Belum         01, KEC. TANGGULANGIN,       mail@gmail.com       Belum         KAB. SIDOARJO, JAWA       mail@gmail.com       Belum         TIMUR, TELP. (031)       8850927, FAX. (031)       BS50927, FAX. (031)         8850927, FMAIL:       AZAM@AZAMTOUR.COM       Kenter Status | CEK         ALAMAT PERUSAHAAN       EMAIL PERUSAHAAN       STATUS       TANGGAL PERMOHONAN         DESA KETEGAN RT. 05, RW.<br>01, KEC. TANGGULANSIN,<br>KAB. SIDOARJO, JAWA<br>TIMUR, TELP. (031)<br>8850927, FAX. (031)<br>8850927, FAX. (031)<br>8850927, FMAIL:<br>AZAM@AZAMTOUR.COM       mail@gmail.com       Belum<br>Mengajukan |

Gambar 15 – Halaman Permohoan Izin PIHK

• Untuk pengecekan kesesuaian data, Pemohon isi NIB pada field yang tersedia, kemudian klik tombol Cek. Jika data sesuai, akan tampil pop up Data Perusahaan seperti contoh gambar berikut:

| NIB                                                                                       | NPWP                         |   |
|-------------------------------------------------------------------------------------------|------------------------------|---|
| 8220 10 1501 192                                                                          | "05055500002077"             |   |
| Nama Perusahaan<br>"ILOK ATR SICANTIK#37"                                                 |                              |   |
| Alamat Perusahaan<br>"JL. JEND. SUDIRMAN TIMUR NO 12 A<br>CANGKEH NAN XX, KODE POS: 29326 | , RT/RW: 001/001, KELURAHAN: |   |
| Email Perusahaan<br>"Buttin 14 Q.CHMLL COM"                                               | Nomor Telepon                |   |
|                                                                                           | The second Allow State St    | Ė |
| Nomor Akreditas                                                                           | langgal Akreditasi**         |   |
| Nomor Akreditas<br>Sertifikat Akreditasi                                                  | langgal Akreditasi**         |   |
| Nomor Akreditas<br>Sertifikat Akreditasi<br>Penanggung Jawab :                            | langgal Akreditasi"          |   |
| Nomor Akreditasi<br>Sertifikat Akreditasi<br>Penanggung Jawab :                           | ianggai Akreoitasi"          |   |

Gambar 16 Data Perusahaan

- Isi data Nomor Akreditasi, Tanggal Akreditasi, Upload File Sertifikat Akreditasi dan pilih Penanggung Jawab. Setelah itu klik tombol Ajukan.
- Klik icon untuk masuk ke dalam list form.

| ist Form              |                        |          |
|-----------------------|------------------------|----------|
| Nama PPIU             | : ILOK ATR SICANTIK#37 |          |
| ( <del>\</del>        |                        |          |
|                       |                        |          |
| Form↑                 |                        |          |
| FORM PERMOHONA        | N IZIN PIHK            | (!)      |
|                       |                        | $\smile$ |
|                       | Kirim Permohonan       |          |
|                       |                        |          |
| STATUS :<br>Verifikas | PTSP (FO) 👻            |          |
| CATATAN :             |                        |          |
|                       | <i>li</i>              |          |
|                       | KIRIM                  |          |
|                       |                        |          |
|                       | KIRIM                  |          |

Gambar 17 Halaman List Form

• Klik icon untuk masuk ke dalam form permohonan. Setelah di klik akan tampil form seperti gambar berikut:

| 0                                                                                                    | NOV ATD CICANTIVESS                                                                                                    | Nama Disalatus Utama (                                                                                                    |                                                                                                    |                                                                                                    |                                                   |
|----------------------------------------------------------------------------------------------------|----------------------------------------------------------------------------------------------------|----------------------------------------------------------------------------------------------------|----------------------------------------------------------------------------------------------------|----------------------------------------------------------------------------------------------------|---------------------------------------------------|
| ama Perusanaan                                                                                                    | ILOK AIR SICANTIK#37                                                                                                    | Nama Direktur Utama/<br>Direktur (Sesuai KTP)                                                                                                    |                                                                                                    |                                                                                                    |                                                   |
| lamat Perusahaan                                                                                                    | DESA KETEGAN RT. 05, RW. 01, KEC.<br>TANGGULANGIN, KAB. SIDOARJO, JAWA TIMUR, T<br>(031) 8850927, FAX. (031) 8850927, EMAIL:<br>AZAMQAZAMTOUR.COM                                                                                                    | NIK Direktur Utama/<br>ELP. Direktur                                                                                                    | 007010010000                                                                                                    | 100-th                                                                                                    |                                                   |
| o Telepon                                                                                                    | (031) 8850927,                                                                                                    | NPWP Direktur Utama/<br>Direktur                                                                                                    | 021-1290000070                                                                                                    | 00°                                                                                                    |                                                   |
| lo Fax                                                                                                    | (031) 8850927,                                                                                                    | Email Perusaahan                                                                                                    | <del></del>                                                                                                    |                                                                                                    |                                                   |
| umlah Jemaah                                                                                                    | 3 (*terkoneksi dengan Siskopatuh)                                                                                                    |                                                                                                    |                                                                                                    |                                                                                                    |                                                   |
| Iomor Akreditasi                                                                                                    | 1234                                                                                                    | Tanggal Akreditasi                                                                                                    | 16 Maret 2021                                                                                                    |                                                                                                    |                                                   |
| ile Akreditasi                                                                                                    | Download Sertifikat Akreditasi                                                                                                    |                                                                                                    |                                                                                                    |                                                                                                    |                                                   |
|                                                                                                    |                                                                                                    |                                                                                                    |                                                                                                    |                                                                                                    |                                                   |
| OKUMEN PERSYA                                                                                                    | RATAN                                                                                                    |                                                                                                    |                                                                                                    |                                                                                                    |                                                   |
| i. Surat pernyataan berr<br>perjalanan ibadah umrah                                                                                                    | neterai pemilik saham, komisaris, dan direksi yang me<br>1 dan ibadah haji khusus yang memiliki kekuatan huku                                                                                                    | enyatakan perusahaan tidak pern<br>im tetap dalam kurun waktu 5 (lii                                                                                                    | ah melakukan pelang<br>ma) tahun terakhir. <u>((</u>                                                                                                    | garan hukum terkait penyele<br><u>Contoh Surat)</u>                                                                                                    | nggaraan                                          |
| <b>B</b>                                                                                                    |                                                                                                    |                                                                                                    |                                                                                                    |                                                                                                    |                                                   |
| 2. Surat pernyataan berr<br>penyelenggaraan perjala                                                                                                    | neterai pemilik saham, komisaris, dan direksi yang me<br>nan ibadah umrah dan penyelenggaraan ibadah haji k                                                                                                    | enyatakan tidak pernah atau seda<br>husus yang memiliki kekuatan hu                                                                                                    | ang dikenai sanksi ata<br>Ikum tetap. <u>(Contoh S</u>                                                                                                    | is pelanggaran hukum terkait<br><u>Surat)</u>                                                                                                    |                                                   |
|                                                                                                    |                                                                                                    |                                                                                                    |                                                                                                    |                                                                                                    |                                                   |
| B                                                                                                    |                                                                                                    |                                                                                                    |                                                                                                    |                                                                                                    |                                                   |
| 3. Surat pernyataan kom<br>neningkatkan kualitas p                                                                                                    | iitmen atau kesanggupan pemilik saham, komisaris, d<br>enyelenggaraan ibadah haji khusus sesuai dengan ket                                                                                                    | an direksi yang melaksanakan ke<br>entuan peraturan perundang-und                                                                                                    | wajiban sebagai Peny<br>langan. <u>(Contoh Sura</u> l                                                                                                    | elenggara Ibadah Haji Khusu<br>()                                                                                                    | s dan                                             |
| 3. Surat pernyataan kom<br>meningkatkan kualitas p<br>6<br>1. Salinan sertifikat hak<br>ilbuktikan dengan penge                                                                                                    | iitmen atau kesanggupan pemilik saham, komisaris, d<br>enyelenggaraan ibadah haji khusus sesuai dengan ket<br>milik (pemilik saham, komisaris, direksi, atau atas nar<br>sahan atau legalisasi dari notaris.                                                                                                    | an direksi yang melaksanakan ke<br>entuan peraturan perundang-und<br>ma perusahaan) atau perjanjian s                                                                                                    | wajiban sebagai Peny<br>angan. <u>(Contoh Surai</u><br>sewa menyewa kantor                                                                                                   | elenggara Ibadah Haji Khusu<br><u>t)</u><br>r paling singkat 5 (lima) tahu                                                                                                    | s dan<br>n yang                                   |
| <ul> <li>B. Surat pernyataan kom<br/>meningkatkan kualitas p</li> <li>B.</li> <li>Salinan sertifikat hak<br/>ilbuktikan dengan penge</li> </ul>                                                                                                    | iitmen atau kesanggupan pemilik saham, komisaris, d<br>enyelenggaraan ibadah haji khusus sesuai dengan ket<br>milik (pemilik saham, komisaris, direksi, atau atas nar<br>ssahan atau legalisasi dari notaris.                                                                                                    | an direksi yang melaksanakan ke<br>entuan peraturan perundang-und<br>ma perusahaan) atau perjanjian s<br>Nomor Surat                                                                                                    | wajiban sebagai Peny<br>langan. <u>(Contoh Sura</u> i<br>wwa menyewa kantor                                                                                                  | elenggara Ibadah Haji Khusu<br>b)<br>r paling singkat 5 (lima) tahu<br>Tanggal Surat                                                                                                    | s dan<br>n yang                                   |
| 5<br>3. Surat pernyataan kom<br>meningkatkan kualitas p<br>6<br>4. Salinan sertifikat hak<br>Jibuktian dengan penge                                                                                                    | iitmen atau kesanggupan pemilik saham, komisaris, d<br>enyelenggaraan ibadah haji khusus sesuai dengan ket<br>milik (pemilik saham, komisaris, direksi, atau atas nar<br>sahan atau legalisasi dari notaris.                                                                                                    | an direksi yang melaksanakan ke<br>entuan peraturan perundang-und<br>ma perusahaan) atau perjanjian s<br>Nomor Surat                                                                                                    | wajiban sebagai Peny<br>angan. <u>(Contoh Sura</u><br>www.a menyewa kantor                                                                                                   | elenggara Ibadah Haji Khusu<br>b)<br>r paling singkat 5 (lima) tahu<br>Tanggal Surat<br>dd/mm/yyyy                                                                                                    | s dan<br>n yang                                   |
| <ul> <li>S. Surat pernyataan kom<br/>meningkatkan kualitas p</li> <li>Salinan sertifikat hak<br/>libuktikan dengan penge</li> <li>S. Dokumen laporan keu<br/>pengecualian.</li> </ul>                                                                                          | nitmen atau kesanggupan pemilik saham, komisaris, d<br>enyelenggaraan ibadah haji khusus sesuai dengan ket<br>milik (pemilik saham, komisaris, direksi, atau atas nar<br>sahan atau legalisasi dari notaris.<br>angan perusahaan 1 (satu) tahun terakhir dan telah d                                                                                                    | an direksi yang melaksanakan ke<br>entuan peraturan perundang-und<br>ma perusahaan) atau perjanjian s<br>Nomor Surat                                                                                                    | wajiban sebagai Peny<br>langan. <u>(Contoh Sura</u> i<br>iewa menyewa kantor<br>tar di Kementerian Ki                                                                        | elenggara Ibadah Haji Khusu<br>b)<br>r paling singkat 5 (lima) tahu<br>Tanggal Surat<br>dd/mm/yyyy<br>euangan dengan opini wajar t                                                                                                    | s dan<br>n yang<br>Tanpa                          |
| <ul> <li>S. Surat pernyataan korn<br/>meningkatkan kualitas p</li> <li>Salinan sertifikat hak<br/>fibuktikan dengan penge</li> <li>S. Dokumen laporan keu<br/>sengecualian.</li> </ul>                                                                                         | nitmen atau kesanggupan pemilik saham, komisaris, d<br>enyelenggaraan ibadah haji khusus sesuai dengan ket<br>milik (pemilik saham, komisaris, direksi, atau atas nar<br>sahan atau legalisasi dari notaris.<br>angan perusahaan 1 (satu) tahun terakhir dan telah d                                                                                                    | an direksi yang melaksanakan ke<br>entuan peraturan perundang-und<br>ma perusahaan) atau perjanjian s<br>Nomor Surat<br>uudit akuntan publik yang terdaf                                                                                                 | wajiban sebagai Peny<br>angan. <u>(Contoh Sura</u><br>www.amenyewa kantor<br>tar di Kementerian Ki                                                                           | elenggara Ibadah Haji Khusu<br>D<br>r paling singkat S (lima) tahur<br>Tanggal Surat<br>dd/mm/yyyy<br>euangan dengan opini wajar t                                                                                                    | s dan<br>n yang<br>tanpa                          |
| <ul> <li>Surat pernyataan korri<br/>meningkatkan kualitas p</li> <li>Salinan sertifikat hak<br/>dibuktikan dengan penge</li> <li>Dokumen laporan keu<br/>rengecualian.</li> <li>Nomor Surat</li> </ul>                                                                         | itmen atau kesanggupan pemilik saham, komisaris, d<br>enyelenggaraan ibadah haji khusus sesuai dengan ket<br>milik (pemilik saham, komisaris, direksi, atau atas nar<br>sahan atau legalisasi dari notaris.<br>angan perusahaan 1 (satu) tahun terakhir dan telah d<br>Tanogal Surat                                                                                                    | an direksi yang melaksanakan ke<br>entuan peraturan perundang-und<br>ma perusahaan) atau perjanjian s<br>Nomor Surat<br>iaudit akuntan publik yang terdaf                                                                                                | wajiban sebagai Peny<br>angan. <u>(Contoh Surai</u><br>iewa menyewa kantor<br>tar di Kementerian Ki                                                                          | elenggara Ibadah Haji Khusu<br>L)<br>r paling singkat 5 (lima) tahu<br>Tanggal Surat<br>dd/mm/yyyy<br>euangan dengan opini wajar t                                                                                                    | s dan<br>n yang<br>Canpa                          |
| <ul> <li>Surat pernyataan korn<br/>meningkatkan kualitas p</li> <li>Salinan sertifikat hak<br/>dibuktikan dengan penge</li> <li>Sobkumen laporan keu<br/>bengecualian.</li> <li>Nomor Surat</li> </ul>                                                                         | nitmen atau kesanggupan pemilik saham, komisaris, d<br>enyelenggaraan ibadah haji khusus sesuai dengan ket<br>milik (pemilik saham, komisaris, direksi, atau atas nar<br>ssahan atau legalisasi dari notaris.<br>angan perusahaan 1 (satu) tahun terakhir dan telah d<br>Tanggal Surat<br>dd/mm/yyyy                                                                                                    | an direksi yang melaksanakan ke<br>entuan peraturan perundang-und<br>ma perusahaan) atau perjanjian s<br>Nomor Surat<br>iaudit akuntan publik yang terdaf                                                                                                | wajiban sebagai Peny<br>angan. <u>(Contoh Sura</u> )<br>iewa menyewa kantor<br>tar di Kamenterian Ki                                                                         | elenggara Ibadah Haji Khusu<br>D<br>r paling singkat 5 (lima) tahu<br>Tanggal Surat<br>dd/mm/yyyy<br>euangan dengan opini wajar t                                                                                                    | s dan<br>n yang<br>D<br>tanpa                     |
|                                                                                                    | nitmen atau kesanggupan pemilik saham, komisaris, d<br>enyelenggaraan ibadah haji khusus sesuai dengan ket<br>milik (pemilik saham, komisaris, direksi, atau atas nar<br>esahan atau legalisasi dari notaris.<br>angan perusahaan 1 (satu) tahun terakhir dan telah d<br>Tanggal Surat<br>dd/mm/yyyy                                                                                                    | an direksi yang melaksanakan ke<br>entuan peraturan perundang-und<br>ma perusahaan) atau perjanjian s<br>Nomor Surat<br>iaudit akuntan publik yang terdaf                                                                                                | wajiban sebagai Peny<br>angan. <u>(Contoh Sura</u><br>iewa menyewa kantor<br>tar di Kementerian Ke<br>Nomor KA                                                               | elenggara Ibadah Haji Khusu<br>D<br>r paling singkat 5 (lima) tahu<br>Tanggal Surat<br>dd/mm/yyyy<br>euangan dengan opini wajar t                                                                                                    | s dan<br>n yang                                   |
|                                                                                                    | nitmen atau kesanggupan pemilik saham, komisaris, d<br>enyelenggaraan ibadah haji khusus esuai dengan ket<br>milik (pemilik saham, komisaris, direksi, atau atas nar<br>ssahan atau legalisasi dari notaris.<br>angan perusahaan 1 (satu) tahun terakhir dan telah d<br>Tanggal Surat<br>dd/mm/yyyy                                                                                                    | an direksi yang melaksanakan ke<br>entuan peraturan perundang-und<br>ma perusahaan) atau perjanjian s<br>Nomor Surat<br>Nama KAP                                                                                                    | wajiban sebagai Peny<br>angan. <u>(Contoh Sural</u><br>ewa menyewa kantor<br>tar di Kementerian Kr<br>Nomor K4<br>Ket Fiskal Perusahaar                                      | elenggara Ibadah Haji Khusu<br>D<br>r paling singkat S (lima) tahu<br>Tanggal Surat<br>dd/mm/yyyy<br>euangan dengan opini wajar t<br>NP                                                                                                  | s dan<br>n yang<br>Canpa<br>Perusahaar            |
| S. Surat pernyataan koor<br>meningkatkan kualitas p<br>4. Salinan sertifikat hak<br>dibuktikan dengan penge<br>5. Dokumen laporan keu<br>pengecualian.<br>Nomor Surat<br>. Salinan surat keterang<br>j. Salinan surat keterang<br>pinan surat keterang<br>pinan surat keterang | iitmen atau kesanggupan pemilik saham, komisaris, d<br>enyelenggaraan ibadah haji khusus sesuai dengan ket<br>milik (pemilik saham, komisaris, direksi, atau atas nar<br>sahan atau legalisasi dari notaris.<br>angan perusahaan 1 (satu) tahun terakhir dan telah d<br>Tanggal Surat<br>dd/mm/yyyy<br>jan fiskal atas nama perusahaan.<br>tentuk deposito/bank garansi atas nama biro perjalani<br>masa berlak ( (anau) tahun    | an direksi yang melaksanakan ke<br>ertuan persaturan perundang-und<br>ma perusahaan) atau perjanjian s<br>Nomor Surat<br>iaudit akuntan publik yang terdaf<br>Nama KAP<br>Nomor Surat<br>an wisata yang diterbitkan oleh b                               | wajiban sebagai Peny<br>langan. <u>(Contoh Sura</u><br>ewa menyewa kantor<br>tar di Kementerian Ki<br>tar di Kementerian Ki<br>ket Fiskal Perusahaar<br>ank syariah dan/atau | elenggara Ibadah Haji Khusu<br>t)<br>r paling singkat 5 (lima) tahu<br>Tanggal Surat<br>dd/mm/yyyy<br>suangan dengan opini wajar t<br>sp<br>n<br>Tanggal Surat Ket Fiskal<br>dd/mm/yyyy<br>bank umum nasional yang m                     | s dan<br>n yang<br>anpa<br>Perusahaar             |
|                                                                                                    | nitmen atau kesanggupan pemilik saham, komisaris, d<br>envelenggaraan ibadah haji khusus sesuai dengan ket<br>milik (pemilik saham, komisaris, direksi, atau atas nar<br>esehan atau legalisasi dari notaris.<br>angan perusahaan 1 (satu) tahun terakhir dan telah d<br>Tanggal Surat<br>dd/mm/yyyy<br>pan fiskal atas nama perusahaan.<br>Hentuk deposito/bank garansi atas nama biro perjalani<br>masa berlaku 6 (enam) tahun. | an direksi yang melaksanakan ke<br>entuan peraturan perundang-und<br>ma perusahaan) atau perjanjian s<br>Nomor Surat<br>laudit akuntan publik yang terdaf<br>Nama KAP                                                                                    | wajiban sebagai Peny<br>angan. <u>(Contoh Sura</u><br>iewa menyewa kantor<br>tar di Kementerian Ko<br>ket Fiskal Perusahaar<br>ank syariah dan/atau                          | elenggara Ibadah Haji Khusu<br>D<br>r paling singkat 5 (lima) tahu<br>Tanggal Surat<br>dd/mm/yyyy<br>euangan dengan opini wajar t<br>p<br>m<br>Tanggal Surat Ket Fiskal<br>dd/mm/yyyy<br>bank umum nasional yang m                       | s dan<br>n yang<br>Canpa<br>Perusahaar<br>Emiliki |
|                                                                                                    | iitmen atau kesanggupan pemilik saham, komisaris, d<br>envelenggaraan ibadah haji khusus sesuai dengan ket<br>milik (pemilik saham, komisaris, direksi, atau atas nar<br>sehan atau legalisasi dari notaris.<br>angan perusahaan 1 (satu) tahun terakhir dan telah d<br>Tanggal Surat<br>dd/mm/yyyy<br>jan fiskal atas nama perusahaan.<br>Hentuk deposito/bank garansi atas nama biro perjalani<br>masa berlaku 6 (enam) tahun.  | an direksi yang melaksanakan ke<br>entuan peraturan perundang-und<br>ma perusahaan) atau perjanjian s<br>Nomor Surat<br>iaudit akuntan publik yang terdaf<br>Nama KAP                                                                                    | wajiban sebagai Peny<br>angan. <u>(Contoh Sura</u><br>iewa menyewa kantor<br>tar di Kementerian K<br>Nomor KA<br>ket Fiskal Perusahaar<br>ank syariah dan/atau<br>Tanggal B  | elenggara Ibadah Haji Khusu<br>D<br>r paling singkat 5 (lima) tahur<br>Tanggal Surat<br>dd/mm/yyyy<br>euangan dengan opini wajar t<br>p<br>n<br>Tanggal Surat Ket Fiskal<br>dd/mm/yyyy<br>bank umum nasional yang m<br>erakhir           | s dan<br>n yang<br>Canpa<br>Perusahaar<br>Emiliki |
|                                                                                                    | iitmen atau kesanggupan pemilik saham, komisaris, d<br>enyelenggaraan ibadah haji khusus esuai dengan ket<br>milik (pemilik saham, komisaris, direksi, atau atas nar<br>ssahan atau legalisasi dari notaris.<br>angan perusahaan 1 (satu) tahun terakhir dan telah d<br>                                                                                                    | an direksi yang melaksanakan ke<br>entuan peraturan perundang-und<br>ma perusahaan) atau perjanjian s<br>Nomor Surat<br>iaudit akuntan publik yang terdaf<br>Nama KAP<br>Nomor Surat<br>an wisata yang diterbitkan oleh b<br>Tanggal Mulai<br>dd/mm/yyyy | wajiban sebagai Peny<br>angan. <u>(Contoh Sural</u><br>ewa menyewa kantor<br>tar di Kementerian Kr<br>Nomor K4<br>Ket Fiskal Perusahaar<br>ank syariah dan/atau<br>Tanggal B | elenggara Ibadah Haji Khusu<br>D<br>r paling singkat S (lima) tahu<br>Tanggal Surat<br>dd/mm/yyyy<br>euangan dengan opini wajar t<br>kp<br>n<br>Tanggal Surat Ket Fiskal<br>dd/mm/yyyy<br>bank umum nasional yang m<br>erakhir<br>m/yyyy | s dan<br>n yang<br>ianpa<br>Perusahaar            |

Gambar 18 Form Pendaftaran Izin PIHK

- Isi form dengan lengkap kemudian klik tombol Simpan.
- Pada halaman list form, klik tombol Kirim untuk mengirim form permohonan.

| Kirim Permohonan |       |
|------------------|-------|
|                  |       |
| STATUS           | -     |
| CATATAN :        |       |
|                  |       |
|                  | KIRIM |

Gambar 19 Kirim Permohonan

- Setelah permohonan berhasil dikirim, Status permohonan akan menjadi Verifikasi PTSP (FO).
- Klik icon untuk melihat halaman tracking permohonan seperti contoh gambar berikut:

| TANGGAL            |       | PROSES        | STATUS | CATATAN |
|--------------------|-------|---------------|--------|---------|
| Tracking History   |       |               |        |         |
| Tanggal Registrasi | : 19  | Februari 2020 |        |         |
| No Izin            |       |               |        |         |
| Email              |       |               |        |         |
| Fax                | 1     |               |        |         |
| Telp               | : (0) |               |        |         |
|                    | 20    |               |        |         |
| Alamat             | : 00  |               |        |         |
| Direktur           | : 000 |               |        |         |
| Nama Perusahaan    | 1 9 9 |               |        |         |
| No Registrasi      | : L3  |               |        |         |

Gambar 20 Halaman Tracking

• Pada halaman tracking, pemohon dapat memantau status permohonan yang telah dikirimkan.

#### 7. Pembatalan Proses Pengajuan Izin Operasional Haji Khusus

Pembatalan proses pengajuan izin operasional haji khusus dapat dilakukan jika status masih draft (belum dikirim ke PTSP) atau telah dikembalikan oleh PTSP. Tombol untuk membatalkan proses pengajuan izin dapat dilihat pada gambar berikut:

| ≡ ::              |                   |                  |                     | Selamat datang, <b>Ti</b>    | GA LINTAS UTAMA            |
|-------------------|-------------------|------------------|---------------------|------------------------------|----------------------------|
| NAMA PERUSAHAAN ↑ | ALAMAT PERUSAHAAN | EMAIL PERUSAHAAN | STATUS              | TANGGAL PERMOHONAN           | Aksi                       |
| TIGA LINTAS UTAMA | Jalan Cendan      | email3@dummy     | Draft<br>Permohonan | Pembatak<br>07 Nopember 2022 | an Izin SISKOPATUH dan OSS |
|                   |                   |                  |                     | Rows per page: 10 - 1-       | 1 of 1 < >                 |

Gambar 21 – Pembatalan Pengajuan Izin Haji Khusus

- Untuk melakukan pembatalan, klik icon 🧟 .
- Halaman akan menampilkan form approval yang ada di bawah list form.
- Pilih status 'Dibatalkan', kemudian akan tampil konfirmasi. Klik tombol Ok untuk konfirmasi pembatalan atau tombol Cancel untuk Kembali.

|                                  | siskopatuh.kemenag.go.id says             |   | Selamat datang, <b>TIGA</b> |
|----------------------------------|-------------------------------------------|---|-----------------------------|
| List Form<br>Nama PPIU :<br>(+)  | Apakah Anda Yakin Membatalkan Permohonan? |   |                             |
| Form↑<br>Form Permohonan IZIN PI | ІНК                                       | ! |                             |
|                                  | Pembatalan Permohonan Permohonan          |   |                             |
| STATUE<br>Dibatalkan<br>CATATAN: | KIRIM                                     |   |                             |

Gambar 22 Pilih Status Dibatalkan

• Jika proses pembatalan berhasil akan tampil keterangan seperti gambar berikut:

| lev/perizinan/ppiu/izin | /listform/                    | E 1    |
|-------------------------|-------------------------------|--------|
|                         | siskopatuh.kemenag.go.id says |        |
|                         | Proses Berhasil!              |        |
| ist Form.               |                               | ок     |
| Nama PPIU               | : TIGA LINTAS UTAMA           |        |
| <b>(</b>                |                               |        |
| Form ↑                  |                               |        |
| FORM PERMOHONA          | N IZIN PIHK                   |        |
|                         | Pembatalan Permohonan Permo   | bhonan |
|                         |                               |        |
| STATUS :<br>Dibatalka   | n 👻                           |        |
| CATATAN:                |                               |        |
|                         | <u>h</u>                      |        |
|                         | KIRIM                         |        |
|                         |                               |        |

Gambar 23 Konfirmasi Berhasil